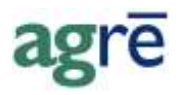

# POINT OF SALE/POS INVOICE SETUP

A POS Invoice is an abbreviated version of the regular agrē invoice that's designed for speed! You can use a barcode scanner to quickly enter items onto the invoice, take the customer's payment, and print the till-tape receipt. Even without a barcode scanner you'll be able to enter a POS Invoice quickly using special keyboard shortcuts.

POS Invoices are much faster to enter but the trade-off is less flexibility - you aren't able to add blends, or indicate a shipping address, there's no place for flagging purchases as prepaid or selecting a Lot Number (Lot#), you can't link to or import from a loadout ticket or work order, and some payment types may not be acceptable.

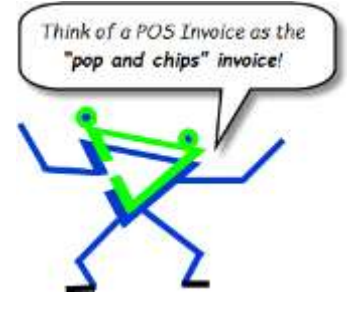

POS Invoices are formatted to print on "till-tape" instead of on an 8½ x 11 sheet of paper (but there is a way to print them like regular invoices on

x 11 sheet of paper (but there is a way to print them like regular invoices on the fly if you need to).

| •                                                        |    |
|----------------------------------------------------------|----|
| Setup (one-time tasks)                                   | 2  |
| Installing the Hardware                                  | 2  |
| Bar Code Scanner                                         | 2  |
| Receipt Printer Installation                             | 2  |
| Security Permissions                                     | 6  |
| Configuration Options                                    | 7  |
| Printers                                                 | 7  |
| Font Size                                                | 8  |
| AR Return Process (optional)                             | 10 |
| Associated Product Behavior for Scanned Items (optional) | 11 |
| Location Settings                                        | 12 |
| AR Payment Types                                         | 13 |
| Products                                                 | 13 |
| UPC Codes                                                | 14 |
| Tax-Included/Gross-Unit Pricing (optional)               | 15 |
| Emailing Customer Receipt (optional)                     | 16 |
| Toolbar Customization (optional)                         | 16 |
| Appendix I - Cash Drawer Codes                           | 17 |

#### What you'll find:

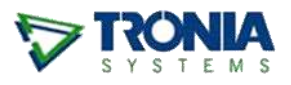

# Setup (one-time tasks)

## Installing the Hardware

#### **Bar Code Scanner**

TM-P60II

Before you open up agrē, you'll need to have the barcode scanner connected to your computer with the latest drivers installed.

#### **Receipt Printer Installation**

While you can use most thermal printers to print the receipts, the POS Invoice *Cash Drawer* functionality is compatible only with the following **Epson Thermal Line** receipt printers:

| • | TM-T20   | • | TM-T20II | • | TM-T20II-m | • | TM-T70   |
|---|----------|---|----------|---|------------|---|----------|
| • | TM-T70II | • | TM-T81II | • | TM-T82     | • | TM-T82II |

- TM-T88V TM-T90II TM-P20 TM-P60
  - TM-P80 TM-U220 TM-U330
- TM-m10 TM-m30

The printer driver must be installed before Citrix is opened as all drivers are loaded on launch. The driver should be supplied with the receipt printer itself, but if not Epson drivers can be downloaded from the following webpage:

#### https://c4b.epson-biz.com/modules/pos/index.php?page=soft&scat=31

The screenshots here are for the **Epson TM-88V**, but the setup process is similar for most thermal printers.

Accessing the printer settings after the installation of the driver requires the printer to then be *registered* using an application that was installed with the driver software.

If not prompted to register at the end of the driver installation, it can be accessed from the Windows Start Menu in the **Epson Advanced Printer Driver folder**.

Click on EPSON APD5 - Register, change, or delete TM Printer.

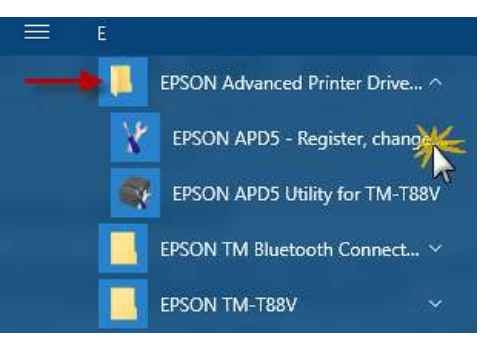

The **Register, Change and Delete Printer** window opens. Select the printer model and port type, then Save Settings.

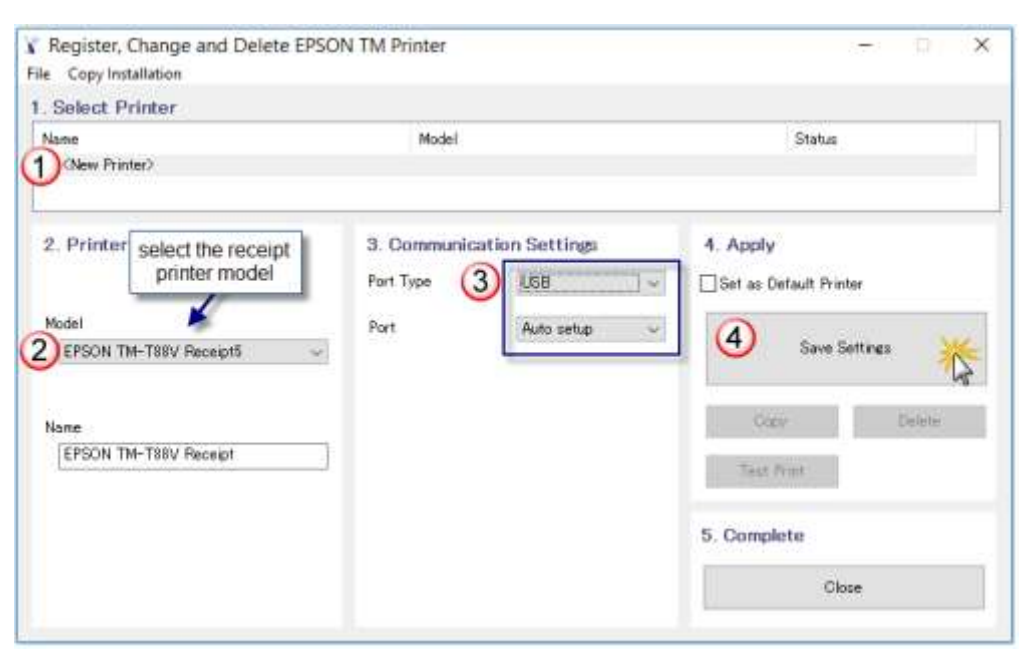

After Save Settings is complete, you'll be prompted to perform a test print – click **Yes**.

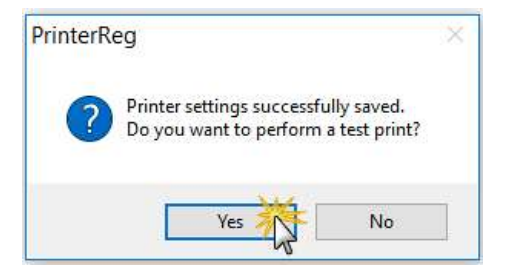

After test print is successful **Close** the window.

Next up is setting the printing preferences for the Thermal Line printer to enable some additional options.

Navigate to your Control Panel in Windows ...

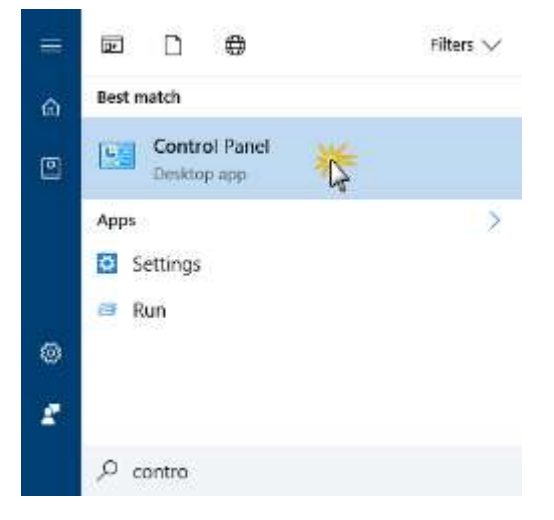

... and select **Devices & Printers**.

| All Control Panel Items         |                                      |   | - 🗆                     | × |
|---------------------------------|--------------------------------------|---|-------------------------|---|
| ← → · · ↑ 📴 > Control Panel > A | All Control Panel Items 🔸 🗸 🗸        | Ō | Search Control Panel    | Q |
| File Edit View Tools Help       |                                      |   |                         |   |
| Adjust your computer's settings |                                      |   | View by: Small icons 🔻  |   |
| Administrative Tools            | 😋 Akamai NetSession Interface Sontro | l | 🛃 AutoPlay              |   |
| Configuration Manager           | 🧧 Credential Manager                 | - | 🗝 Date and Time         |   |
| Default Programs                | 📇 Device Manager                     |   | To Devices and Printers | ( |
| Di la com                       | An image                             |   |                         | 5 |

Right-click on the receipt printer and select **Printing preferences**.

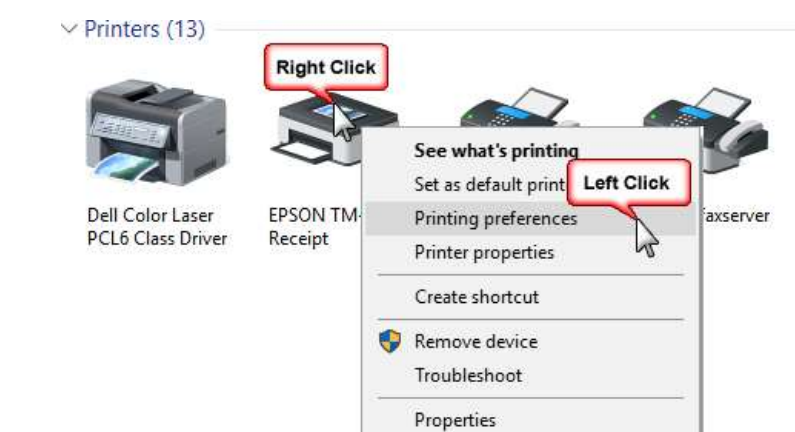

The Receipt Printing Preferences window should look very similar to this one (depending on your model of printer).

Select the Feed and Cut tab.

| Drientation: | uality Feed and Out | Perpherals | Advanced S | Settings | Version | Language |       |
|--------------|---------------------|------------|------------|----------|---------|----------|-------|
| Orientation: |                     |            |            |          |         |          |       |
| B Portrait   |                     |            |            |          |         |          |       |
|              |                     | ~          |            |          |         |          |       |
|              |                     |            |            |          |         |          |       |
|              |                     |            | Ĩ          | -        |         |          |       |
|              |                     |            |            | _        | _       |          |       |
|              |                     |            |            |          | E       |          |       |
|              |                     |            |            | -        | 2       |          |       |
|              |                     |            |            | _        | _       |          |       |
|              |                     |            |            | _        |         |          |       |
|              |                     |            |            |          |         |          |       |
|              |                     |            |            |          |         |          |       |
|              |                     |            |            |          |         |          |       |
|              |                     |            |            |          |         | Advanced | 4     |
|              |                     |            | Г          | OK       |         | Cancel   | and a |

Select Document [Feed, Cut] .

Select the **End of Document** subtab.

Check the box to **Feed to cut position before cutting**.

Set the **Cutting method** to Cut.

These settings ensure the printer will cut the receipt *after* all lines have been printed.

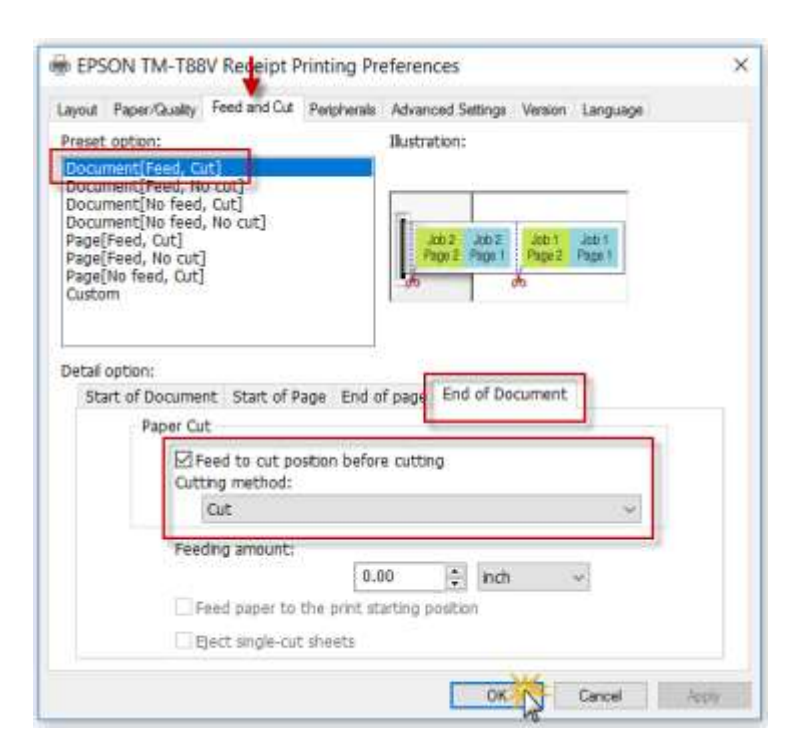

Select the **Peripherals** tab.

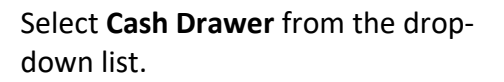

Leave the **Start of Document** subtab selected.

Set Cash Drawer #1 and Cash Drawer #2 to Do not open.

agrē will send the instructions to the printer to have the cash drawer open, so you won't want Windows to open it a second time.

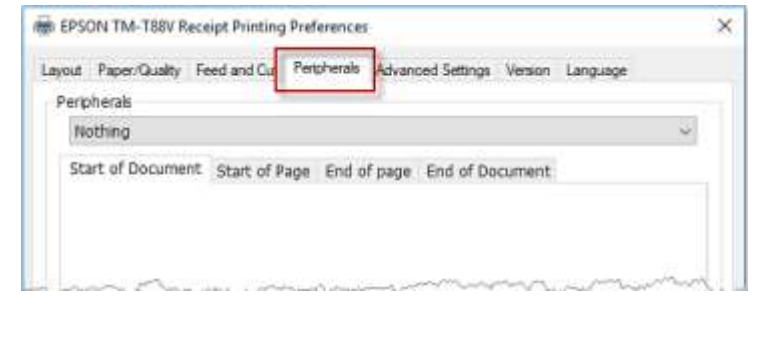

| child a stable                   | eras Advanced Settings Version Language |
|----------------------------------|-----------------------------------------|
| Cash Drawer                      |                                         |
| tart of Document Start of Page 8 | End of page End of Document             |
| Cash Drawer                      |                                         |
| Cash Drawer #1 (2 Pins)          |                                         |
| Do not open                      | agré will take care of                  |
| Open                             | opening the capit district              |
|                                  |                                         |
| Cash Drawer #2 (5 Pins)          |                                         |

Select **Cash Drawer & Built-in Buzzer** from the drop-down list.

Leave the **Start of Document** subtab selected.

Set **Cash Drawer #1** to Do not open.

Set **Built-in Buzzer** to Turn off.

agrē will send the instructions to the printer to have the cash drawer open and play a sound, so you won't want Windows to open it and chime a second time.

Click **OK** to save the printing preferences and to close the window.

| # Paper/Guality Feed and Cut Pe                                                          | rpherals Advanced Settings                             | Version Language                     |
|------------------------------------------------------------------------------------------|--------------------------------------------------------|--------------------------------------|
| emberals                                                                                 | <ul> <li>Service Interactions and contracts</li> </ul> |                                      |
| Cash Drawer & Built-In Buzzer                                                            |                                                        | v                                    |
| Start of Document Start of Page                                                          | End of page End of D                                   | ocument                              |
| Cash Drawar                                                                              | Bult in Burran                                         |                                      |
| Coolin Dilattici                                                                         |                                                        |                                      |
| Cash Drawer #1 (2 Pins)                                                                  | Doic-11 Dazzer                                         | 1                                    |
| Cash Drawer #1 (2 Pins)                                                                  | Turn off                                               | agré will take                       |
| Cash Drawer #1 (2 Pins)<br>© Do not open<br>O Open                                       | Turn off<br>Turn on                                    | agré will take<br>care of the "ding" |
| Cash Drawer #1 (2 Pins)<br>© Do not open<br>O Open<br>Cash Drawer #2 (5 Pins)            | © Turn off                                             | agré will take care of the "ding"    |
| Cash Drawer #1 (2 Pins)<br>Do not open<br>Open<br>Cash Drawer #2 (5 Pins)<br>Do not open | © Turn off                                             | agré will take<br>care of the "ding" |

| the cost and the second a |    | 20.00  |     |   |
|---------------------------|----|--------|-----|---|
|                           | ок | Cancel | And | 6 |

Now that the printer is installed, registered, and setup you can start agrē.

# **Security Permissions**

Before you can setup and use POS Invoices in agrē you'll need permission.

| 🔽 Edit Role: LordOfTheUniverse                     |                         |                |                                         |                               |
|----------------------------------------------------|-------------------------|----------------|-----------------------------------------|-------------------------------|
| 🔚 Save 🗙 Delete 🔇 Exit                             |                         |                |                                         |                               |
| Role Permissions                                   |                         |                |                                         |                               |
| Accounts Receivable   Inventory   Accounts Payable | General Ledger Blending | Agronomy Admin | istration                               |                               |
| Item                                               | Action                  | Allow          | Deny?                                   | <ul> <li>Allow All</li> </ul> |
| POS Cash Drawer                                    | Allow Access            |                |                                         |                               |
| POS Invoice                                        | Enable on menu          | $\sim$         |                                         | Deny All                      |
| Prenavment.Adiustments                             | Fnahlmann -             | hand a         | ~~~~~~~~~~~~~~~~~~~~~~~~~~~~~~~~~~~~~~~ |                               |

File > Security > Manage Roles

Allow **POS Cash Drawer** permission only if the user should be allowed to **open the cash drawer manually** at any time (if not checked, the cash drawer will still open when accepting a payment type that needs it to open – the user just can't open the cash drawer at will).

# **Configuration Options**

There are a few POS Invoice configuration options that can be set at the **company level**, or at the **user level** (which, as usual, will override the company defaults).

### **Printers**

Now that agrē will be working with two printers, it needs to know which one you'll use for printing *POS Invoices* on till-tape and which one you'll use for printing *Standard Reports* (the 8½ x 11 ones like regular invoices, customer sales, inventory balances, etc.). This can be done at the **company level**, or at the **user level** (which, as usual, will override the company defaults).

**Note** When *Quick Print POS* is checked, POS Invoices will be sent directly to the receipt printer – they will NOT display on screen before printing.

#### **Company Level**

| Company Level Settings                                       |                                                                                                    |                                                    |                                                           |
|--------------------------------------------------------------|----------------------------------------------------------------------------------------------------|----------------------------------------------------|-----------------------------------------------------------|
| 🛿 Save  Save                                                 |                                                                                                    |                                                    |                                                           |
| General   Accounts Receivable<br>Report Options   Email Defa | Blending Accounts Payable   General Ledg<br>auts Default Criteria   Customer Name Formatti          | er   Inventory   Agronon<br>ng   Blends on Reports | ny Reports   Messages  <br>  eSignature                   |
| Report Criteria Defaults<br>Pri                              | nted On                                                                                             | Default Start Dates                                | Articita II. 19                                           |
| AR Invoice Pla                                               | sin Paper  Show Extended Blend Info Show Danded Bendusta                                            | Customer Account                                   | Activity: Last Year ▼<br>/ Statement: Last Year ▼         |
| হ                                                            | Combine Similar Products<br>Show Returns First                                                      | Customer Prepaym                                   | Itemize Products within Blend? ent: Start Crop Year       |
| Work Order Pla                                               | ain Paper  Show Extended Blend Info Show Blended Products Exclude Closed Lines from Total (untaken) | Default Report Printer<br>Standard Reports:        | RICOH MP C3003 PCL 6                                      |
| Loadout Ticket Pla                                           | ain Paper  Show Extended Blend Info Show Blended Products                                           | POS Invoice:                                       | EPSON TM-T88V Receipt   Omit Cash Drawer  Quick Print POS |
| Statement Pla                                                | ain Paper 💽<br>Combine Similar Products                                                             | Cash Drawer Code:                                  | Print Full Invoice 27.112.48.55.121                       |
| Payment Receipt Pla                                          | sin Paper 💌                                                                                         | Example:                                           | 27,112,48,55,121                                          |

File > Config Options > Company > Reports tab

#### See Appendix I for Cash Drawer Codes for compatible printers.

**Note** Check **Omit Cash Drawer** if a) you are not using a cash drawer, or b) your POS receipt printer is not compatible (as it is the printer that sends the instructions to the cash drawer to open).

#### **User Level**

|                                                                                                    | publis for user                                                                                                    |
|----------------------------------------------------------------------------------------------------|----------------------------------------------------------------------------------------------------|
| 🔄 Save 🗋 Start Over 🔇 Exit                                                                                                    | 9aat Over 🔞 Eat                                                                                                    |
| Save Start Over Start Over Start | Stat Over Search  Classrove: Search  Classrove: Se |

File > Config Options > User

## Font Size

Select **POS Invoice: Large Fonts** if you'd like the fonts to display a little larger.

| V Company Level Settings                                                                   | 👽 Config Options for User 📃 🖃 🎫                              |
|--------------------------------------------------------------------------------------------|--------------------------------------------------------------|
| Save 🔇 Exit                                                                                | Save 🗋 Start Over 😵 Exit                                     |
| General Accounts Receivable   Blending   Accounts Payable   General Ledger   Inver         | User: agre User Retrieve                                     |
| Invoices Loadout Tickets Work Orders AR Release Numbers AR Payments (                      | Miscellaneous AR/AP Blending Reports Email Agronomy Advanced |
| Automatically generate Reference Number                                                    | Accounts Receivable                                          |
| How to apply remaining credits: Leave all credits as unapplied                             | Work Order Type:                                             |
|                                                                                            | AR Payment Method:                                           |
| POS Invoice: Large Fonts POS Invoice: Scan with Non Mandatory Associated Product: Edit Qty | POS Invoice: Large Fonts<br>Yes                              |

|                     | 9.                                                                              | art Over                                                               | E Docum                                                                                                    | ente -                                             | Full Invoi                          | Cit 😡                                       |               |                                          |                                                     |                                                                |                                            |                                                                                                    |                                                                                                    |                                                      |
|---------------------|---------------------------------------------------------------------------------|------------------------------------------------------------------------|----------------------------------------------------------------------------------------------------|----------------------------------------------------|-------------------------------------|---------------------------------------------|---------------|------------------------------------------|-----------------------------------------------------|----------------------------------------------------------------|--------------------------------------------|----------------------------------------------------------------------------------------------------|----------------------------------------------------------------------------------------------------|------------------------------------------------------|
|                     | Мел                                                                             | nber No:                                                               | 1112                                                                                                    | }                                                  |                                     | 11120                                       | Find          |                                          | Location:                                           | 9: Abet                                                        |                                            |                                                                                                    | 2000 - 200                                                                                                    |                                                      |
|                     |                                                                                 |                                                                        | Baker                                                                                                    | Mike [                                             | 11123)                              |                                             |               | _                                        | Sales Rep:                                          | Bruce Clarkso                                                  | n.                                         | *                                                                                                    | Regular                                                                                                    | Font                                                 |
|                     |                                                                                 |                                                                        | PO Bo<br>Weath                                                                                                  | x 15<br>xck, AB                                    |                                     |                                             |               | 1                                        | Date:                                               | Jun 04, 2018                                                   |                                            |                                                                                                    |                                                                                                    |                                                      |
|                     |                                                                                 |                                                                        | 780.45                                                                                                    | 9.1202                                             |                                     |                                             |               |                                          |                                                     |                                                                |                                            |                                                                                                    | Scan Retu                                                                                                    | im Item (FS)                                         |
|                     |                                                                                 | Product                                                                | t                                                                                                    |                                                    |                                     |                                             |               | Units                                    | -                                                   | Quantity                                                       | Unit Pri                                   | ce Ta                                                                                                | 50.95                                                                                                    | Amount                                               |
|                     | •                                                                               | POP -                                                                  | Canada D                                                                                                    | ry Cra                                             | nberry Gin                          | iger Ale                                    | 9 355mL       | EA                                       | -                                                   | 1.0                                                            | \$1.                                       | 79 \$                                                                                                | 0.09                                                                                                    | \$1.88                                               |
|                     | -                                                                               | DEP35                                                                  | 5-DEPO                                                                                                    | 511 (35                                            | 55 ML)                              |                                             |               | EA                                       |                                                     | 1.0                                                            | 30.                                        | 10 5                                                                                                 | 0.01                                                                                                    | \$9.11                                               |
|                     | Star                                                                            | rt Scanni                                                              | na i                                                                                                    |                                                    |                                     | <i>.</i>                                    |               |                                          |                                                     | Sub Total                                                      |                                            | \$1.8                                                                                                | 9 hems                                                                                                    | 2                                                    |
|                     |                                                                                 | Add Prod                                                               | fuct                                                                                                    | Edit                                               | Product                             | De                                          | elete Produc  | at 1                                     |                                                     | Tax Total                                                      |                                            | \$0.1                                                                                                | 0 IT Print Ful                                                                                                    | I Invoice                                            |
|                     |                                                                                 | (F3)                                                                   | (                                                                                                    |                                                    | F10)                                |                                             | (F11)         |                                          |                                                     |                                                                |                                            |                                                                                                    |                                                                                                    | some second                                          |
|                     | 1                                                                               |                                                                        | the second second second second second second second second second second second second second second second se |                                                    |                                     |                                             |               |                                          |                                                     |                                                                |                                            |                                                                                                    |                                                                                                    | otel (E12)                                           |
| )S I                | Invoid                                                                          | :e                                                                     |                                                                                                    |                                                    | 15                                  |                                             |               | -                                        |                                                     | Invoice Total                                                  |                                            | \$1.9                                                                                                | ie 🧼 1                                                                                                    | otal (F12)                                           |
| DS I<br>art (<br>mb | Invoic<br>Over<br>Der Na:                                                       | e<br>L Docu<br>11                                                      | ments 4                                                                                                    | Full Inv                                           | aice 🔇 E                            | int Fin                                     | d             | Location                                 | 9: Abe                                              | Invoice Total                                                  |                                            | <b>\$</b> 1.9                                                                                        | ie <u>()</u> e                                                                                                    | otal (F12)                                           |
| )S I<br>art (<br>mb | Invoic<br>Over                                                                  | e<br>L Doou<br>[11<br>Bak                                              | menta de<br>123<br>ter, Mike                                                                                    | Full Inv                                           | tice 🔇 E                            | iat Fin                                     | d             | Location<br>Sales Re                     | (91 Albri<br>p: (Bruce C                            | Invoice Total<br>it<br>Jakson                                  |                                            | \$1.9<br>]*<br>]                                                                                     | ig 🛷 1                                                                                                    | e Font                                               |
| )S I<br>art (       | Invoic<br>Over<br>Der Na                                                        | e<br>L Doou<br>11<br>Bak<br>POI                                        | ments Ø<br>123<br>ter, Mike<br>Box 15                                                                           | Full Irw<br>(1112                                  | tsice 🔇 E<br>13)                    | iat Fin                                     | d             | Location<br>Sales Re<br>Date:            | (91 Albri<br>191 (Bruce C<br>Jun 04                 | Invoice Total<br>in<br>Darkson<br>4, 2018                      |                                            | \$1.9<br>]*<br>]                                                                                     | is 🔷 '                                                                                                    | e Font                                               |
| )S-I<br>art (       | Invoic<br>Over<br>Der No.                                                       | e<br>L Docu<br>111<br>Bak<br>PO I<br>Wes<br>780                        | ments Ø<br>123<br>ter, Mike<br>Box 15<br>stlock, AB<br>459 1202                                                 | Full Inv<br>(1112                                  | tsice 🔇 E<br>(3)                    | xt Fin                                      | d             | Location<br>Sales Re<br>Date:            | 91 Abr<br>p: (Bruce C<br>Jun 04                     | Invoice Total<br>it<br>Darkson<br>4, 2018                      |                                            | \$1.9<br>]*<br>]                                                                                     | ng 🐠 1<br>Larg                                                                                                    | e Fort                                               |
| IS I<br>art (<br>mb | Invoid<br>Over<br>Der Na                                                        | e<br>Docu<br>[11<br>Bak<br>POI<br>Wes<br>780                           | ments Ø<br>123<br>ter. Mike<br>Bax 15<br>stlock. AB<br>459. 1202                                                | Full Inv<br>(1112                                  | tice 😧 E                            | iat  <br>Fin                                | d             | Location:<br>Soles Re<br>Date:           | 91 Abn<br>p: Bruce C<br>Jun 04<br>Units             | Invoice Total<br>It<br>Jakson<br>4, 2018<br>Qua                | antity                                     | \$1.9<br>]*<br>]<br>Price                                                                            | In Action of the Action of the | e Font                                               |
| P<br>P              | Invoid<br>over<br>ber No:                                                       | e<br>Docu<br>11<br>Bak<br>POI<br>Wes<br>780<br>uct<br>- Can            | mente a<br>123<br>ter, Mike<br>Box 15<br>stlock, AB<br>459 1202<br>mada D                                       | Full Iw<br>(1112                                   | oca 🔇 E<br>13)                      | y Gin                                       | d             | Location:<br>Soles Re<br>Date:<br>e 355n | P: Abn<br>p: Bruce C<br>Jun 04<br>Units<br>EA       | Invoice Total<br>Int<br>Darkson<br>4, 2018<br>Qua              | antity<br>1.0                              | \$1.9<br>]*<br>]<br>Price<br>\$1.79                                                                  | In Return Item (F<br>Taxes<br>\$0.09                                                                                                    | e Fort                                               |
| P<br>P<br>P         | Invoid<br>over<br>per Na<br>Produ<br>POP                                        | ie<br>Docu<br>111<br>Bak<br>POI<br>Wes<br>780<br>uct<br>- Can<br>355 - | ments a<br>123<br>ter, Mike<br>Box 15<br>stlock, AB<br>459 1202<br>mada D<br>DEPOS                              | ful tw<br>(1112<br>ny Cr<br>SIT (                  | olor QE<br>3)<br>ranberr<br>355 Mi  | y Gin                                       | d             | Location:<br>Soles Re<br>Date:<br>e 355n | St Abn<br>p Buce C<br>Jun 04<br>Units<br>EA<br>EA   | Invoice Total<br>int<br>Jakson<br>4, 2018<br>Qua               | antity<br>1.0<br>1.0                       | \$1.9<br> *<br> <br> <br> <br> <br> <br> <br> <br> <br> <br> <br> <br> <br> <br> <br> <br> <br> <br> | Larg<br>Return them (F<br>Taxes<br>\$0.09<br>\$0.01                                                                                                    | atel (F12)<br>e Fort<br>ه<br>Amour<br>\$1.8<br>\$0.1 |
| P<br>P<br>P<br>D    | Invoic<br>over over over over No.                                               | e<br>Docu<br>11<br>Bak<br>POI<br>Wes<br>780<br>uct<br>- Can<br>355 -   | ments 123<br>ter, Mike<br>Box 15<br>stitock, AB<br>459 1202<br>nada D<br>DEPOS                                  | ful lw<br>(1112<br>ny Cr<br>SIT (                  | ranberri<br>355 MI                  | y Gin                                       | d             | Location<br>Soles Re<br>Date:<br>e 355n  | 9: Abn<br>p: Bruce C<br>Jun 04<br>Units<br>EA<br>EA | Invoice Total<br>In<br>Darkson<br>4, 2018<br>Qua               | antity<br>1.0<br>1.0                       | \$1.9<br> <br> <br> <br> <br> <br> <br> <br> <br> <br> <br> <br> <br> <br> <br> <br> <br> <br> <br>  | Pa 2 Larg<br>Larg<br>Return Item (F<br>Taxes<br>\$0.09<br>\$0.01                                                                                                    | e Font<br>8)<br>Amour<br>\$1.8<br>\$0.1              |
| P<br>P<br>P<br>D    | Invoic<br>Over<br>Der Na<br>Produ<br>POP<br>DEP<br>Scannin                      | e<br>Docu<br>11<br>Bak<br>POI<br>Wes<br>780<br>uct<br>- Can<br>355 -   | ments a<br>123<br>ter, Mike<br>Box 15<br>stlock, AB<br>459 1202<br>mada D<br>DEPO:<br>Eda D                     | ful Iwr<br>(1112<br>ny Cr<br>SIT (                 | ranberr<br>355 Mi                   | y Gin                                       | nger Ale      | Location:<br>Soles Re<br>Date:<br>e 355n | 9: Abn<br>p Buce C<br>Jun 04<br>Units<br>EA<br>EA   | Invoice Total<br>it<br>Jakson<br>4, 2018<br>Qua<br>Sul         | antity<br>1.0<br>1.0                       | \$1.9<br> <br> <br>Price<br>\$1.79<br>\$0.10                                                         | P P P Larg<br>Larg<br>Return them (F<br>Taxes<br>\$0.09<br>\$0.01<br>\$1.89                                                                                                    | e Fort<br>Amour<br>\$1.8<br>\$0.1<br>tems            |
| P<br>P<br>C<br>ntS  | Invoic<br>Over<br>Deer Na:<br>Produ<br>POP<br>DEP:<br>Scannin<br>d Proc<br>(F9) | e<br>Docu<br>11<br>Bak<br>POI<br>Wes<br>780<br>uct<br>- Can<br>355 -   | merts a<br>123<br>ter, Mike<br>Box 15<br>stlock, AB<br>459 1202<br>nada Di<br>DEPO:<br>Edit Pr<br>(F1           | Full Inv<br>(1112<br>ry Cr<br>SIT (<br>oduct<br>0) | otor Q E<br>3)<br>ranberr<br>355 Ml | xt<br>Fin<br>y Gin<br>_)<br>e Prod<br>(F11) | d<br>nger Ala | Location:<br>Sales Re<br>Date:<br>e 355n | 9: Abn<br>p Bruce C<br>Jun 04<br>Units<br>EA<br>EA  | Invoice Total<br>Int<br>Dakson<br>4, 2018<br>Qua<br>Sul<br>Sul | antity<br>1.0<br>1.0<br>b Total<br>x Total | \$1.9<br> *<br> <br> <br>Price<br>\$1.79<br>\$0.10                                                   | In Return them (F<br>Taxes<br>\$0.09<br>\$0.01<br>\$1.89                                                                                                    | e Fort<br>Amour<br>\$1.8<br>\$0.1<br>tems            |

| Start Over                                                                           | Full Invoice 🖸 Ext                     | eli                                  |                                                             | 70                                                  |
|--------------------------------------------------------------------------------------|----------------------------------------|--------------------------------------|-------------------------------------------------------------|-----------------------------------------------------|
| Payment Type<br>>* Debit Card                                                        | Amount<br>\$1.99                       | Total Amount<br>\$1.99               | Amount Tendered                                             | Charge Du                                           |
| ·                                                                                    |                                        |                                      | Dredt Override                                              | Remove Payment (F10                                 |
| Regular Font                                                                         |                                        | Inv                                  | sice Total                                                  | \$1.5                                               |
|                                                                                      |                                        | Pay                                  | This Amount                                                 | 51.                                                 |
|                                                                                      |                                        | Tet                                  | al Change Due:                                              | (12)                                                |
| POS Invoice                                                                          | Ed house Of Ed                         |                                      |                                                             |                                                     |
| POS Invoice<br>Start Over L Documente &                                              | Ful Invoce 😵 Ext                       | I Total Amount                       | Amt Tondorod                                                | Chapge Dia                                          |
| POS Invoice<br>Start Over Documents &<br>Payment Type<br>> Debut Carri               | Full Invace Set                        | Total Amount                         | Amt Tendered                                                | Change Due                                          |
| POS Invoice<br>Start Over L Documente &<br>Payment Type<br>>* Debit Card             | 9 Ful Invace Sta<br>Amount<br>\$1.99   | Total Amount<br>\$1.99               | Amt Tendered                                                | Change Due                                          |
| POS Invoice<br>Start Over L Documents &<br>Payment Type<br>>* Debit Card             | Ful Invace 😨 Ed<br>Amount<br>\$1.99    | Total Amount<br>\$1.99               | Amt Tendered                                                | Change Du                                           |
| POS Invoice<br>Start Over L Documents &<br>Payment Type<br>>* Debit Card             | 9 Ful Invace S Ext<br>Amount<br>\$1.99 | Total Amount<br>\$1.99               | Amt Tendered                                                | Change Due                                          |
| POS Invoice<br>Start Over Documents &<br>Payment Type<br>>* Debit Card<br>Large Font | Ful Invace 🔇 Ed<br>Amount<br>\$1.99    | Total Amount<br>\$1.99<br><br><br>Pa | Amt Tendered<br>Deck Ovende<br>oice Total<br>y This Amount: | Change Due<br>Remove Payment (F10<br>\$1.9<br>\$1.9 |

## AR Return Process (optional)

The **AR Return Process** restricts the returning of items without a receipt (for example, when a customer brings back a drum or tote purchased elsewhere for return of their deposit) to specified users. If you want to enforce it, check *Require Security to Return without a Receipt*.

| Company Level Settings                                                                                                    |         |
|----------------------------------------------------------------------------------------------------|---------|
| Save Save                                                                                                    |         |
| General Accounts Receivable   Blending   Accounts Payable   General Ledger   Inventory   Agronomy   Reports   Messages         |         |
| Invoices   Loadout Tickets   Work Orders   AR Release No   AR Payments   Customers   Statement/Invoice Emailer   eConfirmation |         |
| Automatically generate Reference Number                                                                                        | ~       |
| Default Return Quantity to Invoice Purchase Quantity                                                                           |         |
| Require Security to Return without Receipt                                                                                     |         |
|                                                                                                    | _maluda |

File > Config Options > Company > Accounts Receivable tab

Grant permission to *Return without Receipt* to those users who will need it.

| 😵 Edit Role: Lord of the Universe            |                            |                                        |             |   | - • ×       |
|----------------------------------------------|----------------------------|----------------------------------------|-------------|---|-------------|
| 🔄 🖬 Save 🎽 Delete 😣 Exit                     |                            |                                        |             |   |             |
| Role Permissions                             |                            |                                        |             |   |             |
| Accounts Receivable Inventory Accounts Payab | le General Ledger Blending | Agronomy Adm                           | inistration |   |             |
| l har                                        | Action                     | All                                    | Deres 2     |   | 0.000 0.000 |
| Invoices                                     | Action                     | Allow?                                 |             |   |             |
|                                              | abiir                      | ~~~~~~~~~~~~~~~~~~~~~~~~~~~~~~~~~~~~~~ |             |   |             |
|                                              | Return without Receipt     |                                        |             | ~ |             |
|                                              |                            |                                        |             |   |             |
| Total Permissions: 177                       |                            | Allow: 174                             | Deny: 0     |   |             |

File > Security > Manage Roles

## Associated Product Behavior for Scanned Items (optional)

If using a scanner to add items, the default Quantity is always 1. If the scanned item has optional *Associated Products*, the default Quantity of those is also 1. If you were adding more than 1 of the scanned item, you'd need to either scan the item and select the optional Associated Product(s) multiple times or you'd need to edit *each* product row and update the quantity.

When **POS Invoice: Scan with Non-Mandatory Associated Product: Edit Qty** is checked, after scanning an item with optional associated products agrē pops up the regular Add Product window to allow you to change the Quantity of the scanned item before the Associated Products are added - so there is no need to scan the item multiple times, or go back and edit each row.

| era Accounts Receivable                     | Blending   Accounts Pavable   General Ledger   Inventory   Agronomy   Grain   Reports   Messages |
|---------------------------------------------|--------------------------------------------------------------------------------------------------|
| voices Loadout Tickets   W                  | /ork Orders AR Release Numbers AR Payments Customers Statement/Invoice Emailer                   |
|                                             |                                                                                                  |
| Automatically generate                      | e Reference Number                                                                               |
| Automatically generate                      | e Reference Number (IOL Invoice)                                                                 |
| Automatically generate                      | e Reference Number (IOL Invoice)                                                                 |
| Automatically generate<br>Apply creuns gene | e Reference Number (IOL Invoice)                                                                 |
| Automatically generate<br>Apply crears gene | e Reference Number (IOL Invoice)                                                                 |
| Automatically generate<br>Apply creuxs gene | e Reference Number (IOL Invoice)                                                                 |

File > Config Options > Company > Accounts Receivable tab

# **Location Settings**

Optionally add a POS Invoice note to display on each POS Invoice receipt.

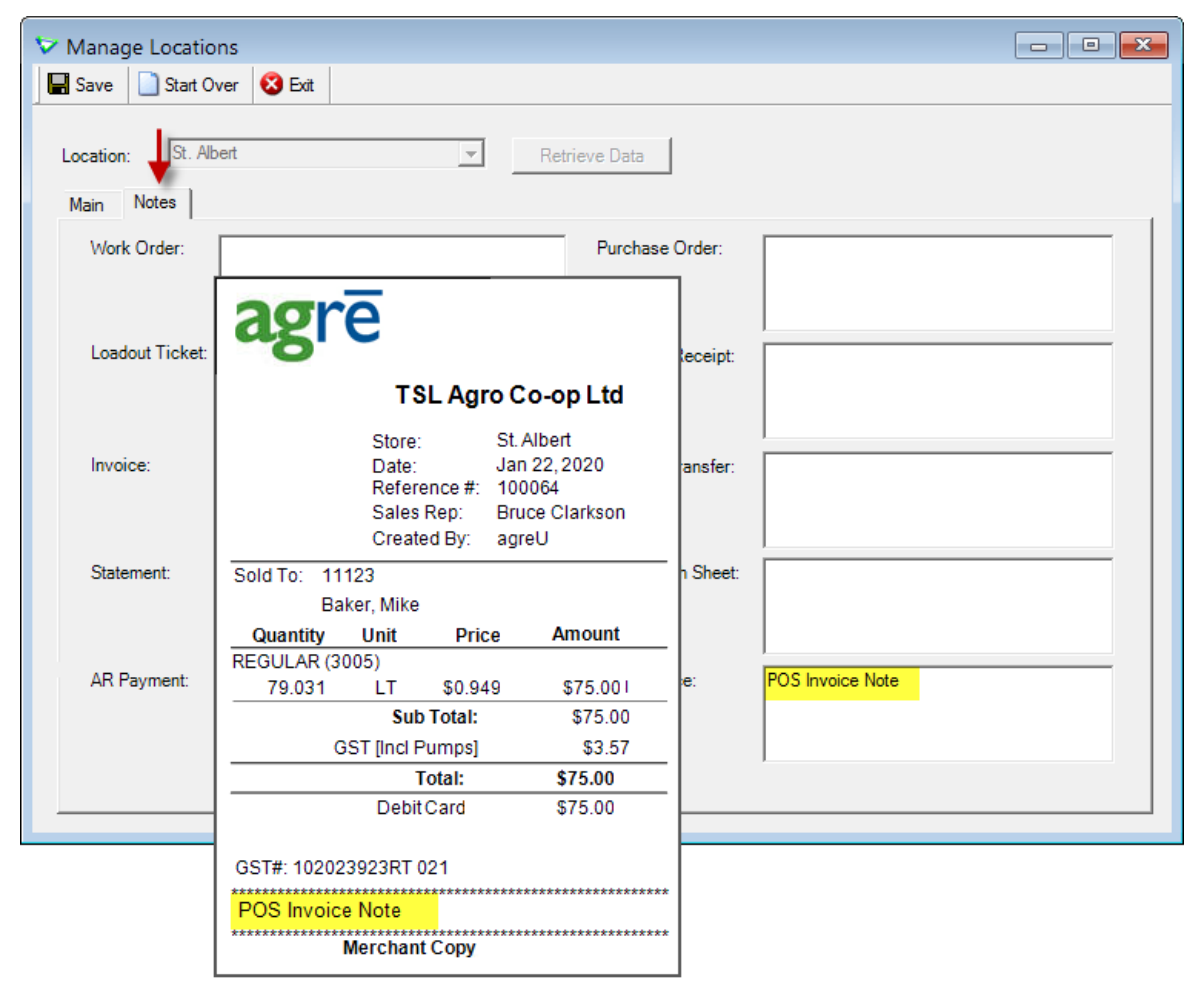

File > Manage > Locations

Each location may have a different note, and the note can be updated at any time.

# **AR Payment Types**

Only AR Payment Types with *Show on POS Invoice* checked will be available when accepting payment for POS Invoices. For example you may want to allow POS payments of cash, debit, and credit cards, but not FCC or cheques.

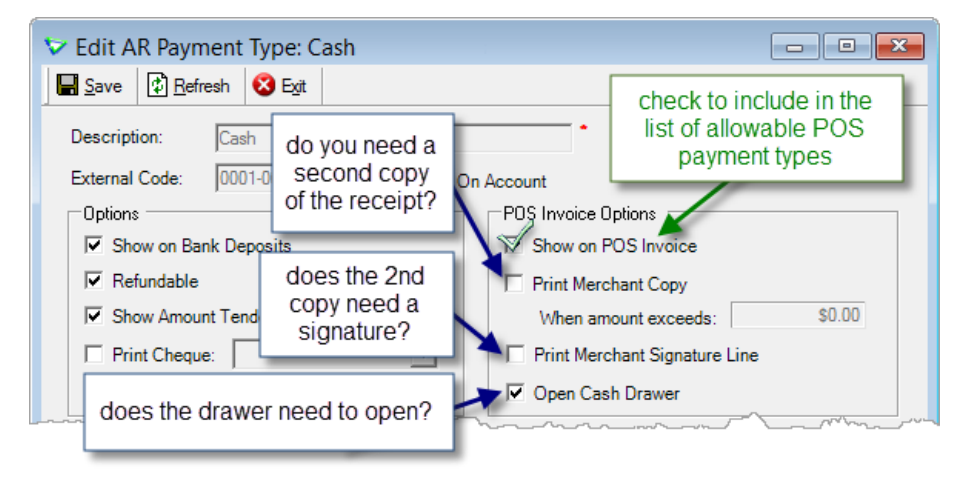

Accounts Receivable > Manage > AR Payment Types

You also have the option to print a second **Merchant Copy** of the invoice and payment receipt, for all POS Invoices or just those over a certain dollar value, with or without a **Signature Line** for the customer to sign.

- Merchant copies are available only when printing POS Invoices.
- If you're printing a Full Invoice you will not get a merchant copy.
- If you are returning items on a POS Invoice you will get a merchant copy whether this box is checked or not returns always require a customer signature!

## **Products**

|  | TEdit Product: 3    | 063567 - ACHIEVE LIQUID GOLD                       |                       |                                   |                         |
|--|---------------------|----------------------------------------------------|-----------------------|-----------------------------------|-------------------------|
|  | Save CRetes         | n X Delete S Pices/Takes O Est                     |                       |                                   |                         |
|  | Product Libers   is | western   Notes   Associated Startistics   Denting | Man Fact and I Day    | reen a Goode   Exclusions         |                         |
|  | 0//00/00/00/00/00   | The moduli is active                               | Long of General Taxas | E anno 100                        | T the metal             |
|  | Product Code:       | 3063567                                            | -8                    | T Bestein?                        | Protect Name            |
|  | Description         | ACHIEVE LIQUID GOLD                                |                       | C Nandactured cannot be saved     | Exclude From AgCollect? |
|  | Short Deec          | [                                                  | -                     | T Dergenue Go                     | Discourse Loss Access?  |
|  | Product Type:       | SICHART HEREICICES (SICISION)                      | - Add                 | 1" One From Sales Reports?        | an a strange            |
|  | UPC Code:           | 075186010000                                       | 10000                 | T Dest From FCL PD sOrder Trent 1 | ot Number Required?     |

## **UPC Codes**

If you'll be using a scanner, setup UPC codes for items.

| <u>S</u> ave | 🛱 <u>R</u> efresh    |             | 😽 Prices/Ta   | exes 🔞 E <u>x</u> it |                |            |
|--------------|----------------------|-------------|---------------|----------------------|----------------|------------|
| Product      | Units I Inv          | entory Note | s Associated  | Products   Ble       | nding   Manufa | acturing D |
|              |                      | This produc | t is active.  |                      |                |            |
| Produ        | uct Code:            | 695916      |               |                      | •              |            |
| Desc         | ription:             | C.GOLD BL   | UE COLA       |                      | •              |            |
| Short        | Desc:                | CC.GOLD E   | BLUE COLA     |                      |                |            |
| Produ        | uct Type:            | 30GROC-S    | OFT DRINKS (3 | 001028)              | +              | Add        |
| UPC          | Code:                | 573161299   | 6             |                      |                |            |
| Defau        | ult Proiect          |             |               |                      |                | E bbA      |
| Manu         | <sub>fa</sub> 🔝 C.GO | LD BLUE CO  | LA UPC Code   |                      |                | ×          |
| Manu         | f. Save              | 😢 Exit      |               |                      |                | 1          |
|              | Primar               | ullnit —    |               | 1.6                  |                |            |
| ⊢GL          | A                    | y 01 m      | -             | defau                | Its to null/b  | in Unit    |
|              | Uni                  | · .         | -             | assume               | 10 00 110      | in onic    |
|              |                      | UPC 1:      | 5731612996    | (for this            | item it's E    | ACH)       |
|              |                      | UPC 2:      | 1 4           |                      |                |            |
|              |                      | UPC 3:      |               |                      |                |            |
|              |                      | UPC 4:      | [             |                      |                |            |
|              | _                    | UPC 5:      | [             |                      |                |            |
|              | Altern               | ate Unit    |               |                      |                |            |
|              | Uni                  | CS - Case   |               | thiel                | IPC is for t   | the        |
|              |                      | UPC 6:      | 6521437986    | W                    | hole case      | une        |
|              |                      |             | 1             | _                    |                |            |

Inventory > Manage > Products

Items with multiple Unit Types can have corresponding UPC codes for each unit.

For example, you sell cola by the can (Eaches) and by the Case of 12 cans.

UPCs 1-5 are associated to a can (the main/mapped unit type).

UPCs 6-7 are associated to a case.

When scanning the item, the unit type and price will default to match the UPC scanned.

## Tax-Included/Gross-Unit Pricing (optional)

**Note** There is a config option Tronia must turn on in the background to enable gross-unit (or tax-included) pricing.

To sell items like fuel on POS Invoices, where the posted price *includes* the taxes, you'll need to tell agrē that the price you're setting does in fact include the taxes.

| 🕏 Manage    | Products                                      |               |              |             |               |            |              | 3 |
|-------------|-----------------------------------------------|---------------|--------------|-------------|---------------|------------|--------------|---|
| 🕂 Add 🖋     | Edit 🗙 Delete 🏟 New Search 🔋 Deactiva         | te 🖹 Copy 💲 P | nices/Taxes  | Price Check | History       | Exit       |              |   |
| > REG       | ♥ Prices and Taxes for REG - Cardlock         | Unleaded Gas  | <u>y</u>     |             | <u> </u>      |            |              |   |
|             | Save IIII Price Change History 🔇 Exit         |               |              |             |               |            |              |   |
|             | Retail Prices Percentage Taxes Rat Taxes      |               |              |             |               |            |              |   |
| 1 Product 1 | Prices Include Taxes                          |               |              |             |               |            |              |   |
|             | Units Location                                | Price Level   | Retail Price | Min Price   | 2nd Min Price | Sale Price | Last Changed | ^ |
|             | <ul> <li>Litre <company></company></li> </ul> | P1            | \$1.319      |             |               |            | Jul 06, 2021 | ~ |
|             |                                               |               | 1            |             |               |            |              |   |
|             |                                               |               |              |             |               |            |              |   |

Inventory > Manage > Products

After you've set the price to include the taxes, when you add the item to a **POS invoice** (or a regular invoice) agrē will reverse-engineer the gross-unit price to calculate the usual unit price and the taxes.

| Add Invoice Product Row                                                                                                    |                    |
|----------------------------------------------------------------------------------------------------|--------------------|
| 🖉 Update (F9) 🔀 <u>R</u> efresh (F10) 🔇 E <u>x</u> it (F12)                                                                                                    | POS Invoice        |
| Product: 3005 - REGULAR<br>Units: LT - Litre                                                                                                    | - Find             |
| Quantity on Hand:         1000.0         Details           Quantity:         10.0            Unit Price:         \$1.00            Line Total:         \$10.00            Line Comments:         10 L x \$1.00/L = \$10.00 | Taxes are included |
| Tax     Charge       > GST - Goods and Services Tax     ✓                                                                                                    | Amount<br>\$0.48   |

## Emailing Customer Receipt (optional)

**Note** POS Invoice Receipts can be emailed without adding an address to the customer account by entering one on the fly.

If you will be emailing customers a copy of their POS Invoice Receipt, adding an email address to the customer accounts in advance will save you the time of having to enter one manually for each POS Invoice.

| Save 🖾 Refresh                      | 🖭 History 🤐 Associations 🔇 Exit                                              |                                                                   |
|-------------------------------------|------------------------------------------------------------------------------|-------------------------------------------------------------------|
| stomer Addresses                    | Contacts   Credit/Finance   Tax Excentions   Pe                              | armitsEarm_Info   Notes   Comments   CRM                          |
| Customer Code:<br>Last Name/Company | POS Invoices ignore this sett<br>(just because he wants his fertilizer       | ting<br>Customer is active<br>r and any Phone: 780.459.1200       |
| ~กลักลงเหตุสุมไประวา                | chemical invoices emailed automati-<br>doesn't mean he wants all the ones fo | cally<br>ir a pop<br>ally too<br>mail Statements? Email Invoices? |
|                                     | and a bag of emps emaned automatica                                          | Email Address(es): [.martin@martinfams.com                        |
|                                     |                                                                              |                                                                   |
|                                     |                                                                              |                                                                   |

Inventory > Manage > Products

This address can be changed at the time of emailing the POS Invoice.

## Toolbar Customization (optional)

For users creating Point of Sale invoices on a regular basis, consider having them add the **POS Invoice quick button** to their tool bar.

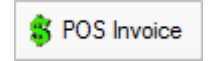

| Save  | e 🕼 <u>R</u> es | et to Default         | 😵 E <u>x</u> it |   |
|-------|-----------------|-----------------------|-----------------|---|
| Check | the toolbar     | buttons you v         | vant see:       |   |
|       | Show            | Toolbar B             | utton           |   |
| >     | 1               | Work Ord              | er              |   |
|       |                 | 100000 CO.            |                 |   |
|       | 1               | Loadout I             | icket           |   |
|       | V<br>V          | Invoices              | icket           | _ |
|       |                 | Invoices<br>POS Invoi | ce              |   |

Window > Customize Toolbar

# Appendix I - Cash Drawer Codes

| Manufacturer  | Model          | Drawer Codes     | Cutter Codes     |
|---------------|----------------|------------------|------------------|
| <b>3NSTAR</b> | LPT005         | 27,112,0,25,250  |                  |
| AGPTek        | SC9-5870       | 27,112,0,25,250  | •                |
| Appostar      | RTP-3280       | 27,112,0,25,250  |                  |
| Axiohm        | A715           | 27,112,0,48,251  | 27,105 - Full    |
|               | A756           | OR               | 27,109 - Partial |
|               | A794           | 27,112,1,49,251  |                  |
| Bematech      | MP-250TH       | 27118140         |                  |
| Bematech      | SRP-350PLUSiii | 27,112,0,50,250  |                  |
| Bixolon       | SRP-150UG      | 27,112,0,50,250  |                  |
| Bixolon       | SRP-275        | 27,112,48,55,121 |                  |
| Bixolon       | SRP-280        | 27,112,0,64,240  |                  |
| Bixolon       | SRP-330        | 27,112,0,25,255  |                  |
| Bixolon       | SRP-350        | 27,112,0,50,250  |                  |
|               | SRP-350ii      |                  |                  |
| Bixolon       | SRP-375P       | 27,112,48,55,121 |                  |
| Code Soft     | 3200 SERIES    | 27,112,0,25,250  |                  |
| Code Soft     | DP7645III      | 27,112,48,55,121 |                  |
| Custom        | Q3             | 27,112,0,50,250  | 27105            |
| Dell          | T200           | 7                |                  |
| DCAPOS        | POS 8350       | 27,112,0,25,250  | 27105            |
| DIGIPOS       | DS-800         | 27,112,48,55,121 |                  |
| EC-Line       | EC-PM-520      | 27,112,0,40,168  |                  |
|               | EC-PM-80330    |                  |                  |
| EC-Line       | EC-PM-5890X    | 7                | •                |
| Epson         | ?              | 27,112,48,55,121 |                  |
| Epson         | TM-T20         | 27,112,48,55,121 |                  |
| Epson         | M51PD          | 27,112,0,25,250  | •                |
| Epson         | TM-T60         | 27,112,32,25     |                  |
| Epson         | TM-L60II       | 27,70,0,50,50    | •                |
| Epson         | TM-T70         | 27,112,48,55,121 | 27109            |
| Epson         | TM-T80P        | 27,112,0,25,250  | •                |
| Epson         | TM-T81         | 27,112,0,25,250  | 27109            |
| Epson         | TM-82          | 27,112,0,25,251  | •                |
|               | TM-82ii        |                  |                  |
| Epson         | TM-T85         | 27,112,0,25,250  |                  |
| Epson         | TM-T88         | 27,112,0,25,250  | 27109            |
| Epson         | TM-T88II       | 27,112,0,25,250  | 27121            |
| Epson         | TM-T88IIP      | 27,112,48,55,121 | 27109            |
| Epson         | Т88ііі         | 27,112,0,25,250  | 27109            |
| Epson         | Т88іііР        | 27,112,0,64,240  | 27109            |

| Epson | TM-88IV   | 27,112,48,55,121 | 27, 109         |
|-------|-----------|------------------|-----------------|
| Epson | TM-88V    | 27,112,48,55,121 |                 |
| Epson | TM-90     | 27,112,0,25,250  | 27109           |
| Epson | M115A     | 27,112,0,25,250  |                 |
| Epson | M129C     | 27,112,0,64,240  | 27109           |
| Epson | M188A     | 27,112,0,25,250  |                 |
| Epson | M188B     | 27,112,48,55,121 | 27,112,0, 5,250 |
|       | M188D     |                  |                 |
| Epson | M192C     | 27,112,0,64,240  | 27109           |
| Epson | M192H     | 27,112,0,64,240  | 27109           |
| Epson | T200      | 27,112,0,25,250  |                 |
| Epson | TM-200    | 27,112,0,64,240  |                 |
| Epson | TM-200    | 27,112,0,25,250  | 27,112,0,75,250 |
| Epson | TM-U200B  | 27,112,48,25,250 |                 |
| Epson | TM-U200D  | 27,112,0,64,240  |                 |
| Epson | TM-U210PD | 27,112,0,25,250  | 27,112,0,75,250 |
|       | TM-U210D  |                  |                 |
| Epson | TM-220    | 27,112,0,25,250  |                 |
|       |           | OR               |                 |
|       |           | 27,112,0,64,240  |                 |
| Epson | TM-U220   | 27,112,0,25,250  |                 |
|       |           | OR               |                 |
|       |           | 27,112,0,64,240  |                 |
| Epson | TM-U220A  | 27,112,0,25,250  | 27,112,0,75,250 |
|       | TM-U220PD | OR               | OR              |
|       |           | 27112            | 27105           |
| Epson | TM-U220B  | 27,112,0,25,250  | •               |
|       | TM-U220PD |                  |                 |
| Epson | TM-U220D  | 27,112,0,25,250  | 27,112,0,75,250 |
|       | TM-U220PD |                  |                 |
| Epson | M253A     | 27,112,48,55,121 |                 |
| Epson | TM-U295   | 27,112,48,55,121 |                 |
| Epson | ADP 300   | 27,112,0,25,250  |                 |
| Epson | TM-300D   | 27,112,0,25,250  | 27105           |
| Epson | LX-300+   | 27,112,0,25,250  |                 |
|       |           | OR               |                 |
|       |           | 27,112,48,55,121 |                 |
| Epson | TM-U300PC | 27,112,0,25,250  |                 |
|       | TM-U300PD |                  |                 |
| Epson | TM-U325D  | 27,112,0,25,250  |                 |
| Epson | TM-U375   | 27,112,0,25,250  |                 |
| Epson | ECP-500   | 27,112,48,55,121 |                 |
| Epson | M665A     | 27,112,48,55,121 |                 |

| Enson     | TM-T883D    | 27 112 0 50 250   | 27100 |
|-----------|-------------|-------------------|-------|
| Epson     | TM-11950P   | 27,112,0,50,250   | 27105 |
| Enson     |             | 27,112,0,30,230   | •     |
| Lpson     |             | OR                | •     |
|           |             | 27 25 247         |       |
| Enson     | ТМ-Н6000    | 27,23,247         |       |
| Lpson     | TM-H6000ii  | 27,112,40,55,121  | •     |
| Enson     | TM-17100    | 27 112 / 8 55 121 | 27109 |
| Epson     | PR-85       | 27,112,40,55,121  | 27105 |
| Gainscha  | GP-80160    | 27,112,0,100,100  | •     |
| Goangzhou | AR-88A      | 27,112,0,100,250  | •     |
| Gnrinter  | GP-5890     | 27,112,0,30,230   | •     |
|           | GP-80160    | 27,112,0,100,200  | •     |
| Fuiitsu   | fn-350      | 27 112 0 48 251   |       |
| Fujitsu   | fp-410      | 27,112,0,40,251   | •     |
| нр        | Δ798        | 27,112,1,43,231   | •     |
|           | Δ799        | 27,112,0,0,0      | •     |
|           | Δ799-C40W   |                   |       |
| HPRT      | TP805       | 27,112,0,250,250  |       |
| IBM       | 4610        | 7                 |       |
| IBM       | 4610        | 27.112.0.50.250   | 27.12 |
| IBM       | Sure POS    | 27.112.0.250.250  |       |
| IDIPOS    | AB-88H      | 27.112.0.50.250   |       |
| INFOCOMM  | P80         | 27.112.0.50.250   |       |
| Ithaca    | PcOS 50     | 27.112.0.25.250   |       |
|           |             | or                |       |
|           |             | 7                 |       |
| Ithaca    | PcOS 51     | 27,112,0,25,250   |       |
|           |             | or                |       |
|           |             | 7                 |       |
| Ithaca    | PcOS 52     | 27,112,0,25,250   |       |
|           |             | or                |       |
|           |             | 7                 |       |
| Ithaca    | POSjet      | 27,112,0,25,250   |       |
| Ithaca    | 80 PLUS     | 27,120,1          | 27118 |
| Ithaca    | SERIES 90   | 27,120,1          |       |
| Ithaca    | SERIES 94   | 27,120,1          |       |
| Ithaca    | 150         | 27,120,1          |       |
| Ithaca    | 280         | 27,112,0,250,250  | 27105 |
|           |             | 27,112,1,49,251   | 27109 |
| Ithaca    | iTherm 280  | 27,120,1          | 27118 |
|           |             | 27,120,2          |       |
| Ithaca    | POSjet 1000 | 27,120,1          |       |

|              |             | 27,112,0,25,250  |                |
|--------------|-------------|------------------|----------------|
| Jolimark     | TP820       | 27,112,0,100,250 |                |
| Kasir Enibit | P58B        | 27,112,0,25,250  |                |
| Koohii       | SMART 300   | 27,112,0,25,250  |                |
| MetaPace     | T1          | 27,112,48,55,121 |                |
|              | Т3          |                  |                |
| NCR          | 7167        | Drawer #1        | 27, 105        |
|              | 7179        | 27,112,0,55      |                |
|              | 7197        | Drawer #2        | 27, 109        |
|              |             | 27,112,1,55      |                |
| NCR          | 7223        | 27,112,80,25,250 | 27, 112,1,55   |
| NEC          | TSP-100     | 7                | 27100          |
| NEXA         | PX700       | 27,112,0,50,250  |                |
| Obvios       | ORP-800     | 27,112,0,25,250  |                |
| Ojuled       | POS58       | 27,112,0,25,125  |                |
| Oki          | OKIPOS 407  | 7                | 27,100,49      |
| Oki          | OKIPOS 1000 | 27,120,1         | 27118          |
| Olivetti     | PRT-100     | 27,112,0,25,250  | 27,12,0,25,250 |
| POS-X        | PT3         | 27,112,0,25      | •              |
| POS-X        | XR-200      | 27,112,0,25,250  | 27105          |
|              | XR-250      |                  |                |
|              | XR-500      |                  |                |
| POS-X        | EVO-RP1     | 27,112,0,25      | 27105          |
| Posiflex     | CR 4200     | 27,112,80,25,250 |                |
|              |             | OR               |                |
|              |             | 27,112,0,25,250  |                |
| Posiflex     | AURA 5600   | 27,112,0,25,250  |                |
|              | AURA 8000   | or               |                |
|              |             | 27,112,80,25,250 |                |
| Posiflex     | PP6000      | 27,112,0,25,250  |                |
|              | PP6900      |                  |                |
|              | PP7000      |                  |                |
|              | PP8000      |                  |                |
| Samsung      | STP 131     | 27,112,0,48,50   | •              |
| Samsung      | SRP 220     | 27,112,48,55,121 |                |
| Samsung      | SRP 270     | 27,112,0,25,250  |                |
|              |             | OR               |                |
|              |             | 27,112,0,60,240  |                |
| Samsung      | SRP 270A    | 27,112,0,64,240  | •              |
| Samsung      | SRP 275     | 27,112,48,55,121 | •              |
|              | SRP-275AP   |                  |                |
|              | SRP-275C    |                  |                |
| Samsung      | SRP 350     | 27,110,0,25,250  |                |

| Samsung        | SRP 350T                 | 27,112,0,50,250                         |           |
|----------------|--------------------------|-----------------------------------------|-----------|
| Seiko          | ESC-POS                  | Drawer #1                               | Full cut  |
|                | RP-B10                   | 27,112,0,50,250                         | 27, 105   |
|                | RP-E10                   | Drawer #2                               | Part cut  |
|                |                          | 27,112,1,50,250                         | 27, 109   |
| Sensonic       | T-300                    | 27,112,0,25,250                         |           |
| Sewoo          | LK-TL-322                | 27,112,0,50,250                         |           |
| Shenzhen       | POS-8350                 | 27,112,0,25,250                         |           |
| Sinocan        | PO6-U/S/L                | 27,112,48,55,121                        |           |
| SNBC           | BTP-M280                 | 27,112,0,50,250                         |           |
| SNBC           | BTP-R880NP               | 27,112,48,55,121                        |           |
| SNBC           | BTP-2002NP               | 27,112,48,40,200                        | 27105     |
| Star           | All?                     | 27,7,11,55,7                            |           |
| Star           | TSP 100                  | 7                                       | 27100     |
|                | TSP 100ii                |                                         |           |
| Star           | TSP 100IIU               | 27,7,11,55,7                            | 27,100,48 |
| Star           | SP200                    | 27,7,11,55,7                            |           |
|                | SP200-2                  |                                         |           |
|                | SP212                    |                                         |           |
| Star           | TSP200                   | 27,7,11,55,7                            | 27,100,48 |
| Star           | SP500                    | 27,122,49,7                             | 27,100,48 |
|                |                          | OR                                      |           |
|                |                          | 27,7,11,55,7                            |           |
| Star           | SP512                    | 27,122,49,7                             | 27,100,48 |
| Star           | SP550II                  | 27,7,10,50,7                            |           |
| Star           | TSP-600                  | 7                                       | 27,100,51 |
|                |                          | OR                                      |           |
|                |                          | 27,7,10,50,7                            |           |
| Star           | TSP-613TSP-650TSP-654iic | 7                                       |           |
|                |                          | 27,7,10,50,7                            |           |
|                |                          | 27,7,11,55,7                            |           |
| Star           | TSP-700TSP-700ii         | 27,07,11,55,07                          | 27,100,51 |
| Star           | TSP-743ii                | 27,7,11,55,7                            | 27,100,51 |
| Star           | SP2000                   | 27,122,49,7                             | 27,100,48 |
| Star Micronics | TSP-650                  | 27,112,0,48                             | •         |
| Star Micronics | dp-8340fm                | 27,7,11,55,7                            |           |
| Syncotek       | SP-POS88VI               | 27,112,48,32,64                         | 27109     |
| TEC            | RKP300                   | 27,112,0.100.250                        | 27105     |
| TEC            | TRST-A10                 | 27,112,48.55.121                        | •         |
| TEC            | TRST-53                  | 27,112,0,100.250                        | 27105     |
|                | TRST-56                  | , , , , , , , , , , , , , , , , , , , , |           |
| Toshiba        | TRST-A10                 | 27,112.48.55.121                        |           |
|                | TRST-A15                 | ,, <u></u> ,,,                          |           |

| Toshiba     | SUREPOS500 | 27,112,0,250,250 |                |
|-------------|------------|------------------|----------------|
| Toshiba     | SX2100     | 27,112,32,55,255 |                |
| TOSHIBA TEC | DRJST-51   | 27,112,0,100,250 | 27105          |
| TPG         | A776       | 27,112,1,49,251  |                |
|             | A794       |                  |                |
|             | A798       |                  |                |
| TVS         | RP-3200    | 27,112,0,100,250 |                |
| TPG         | A799       | 27,112,0,8,8     |                |
| Tysso       | PRP076     | 27,112,0,50,250  |                |
|             | PRP300     |                  |                |
| UCOM        | U808       | 27,112,0,25,25   |                |
| Unisys      | EF4272     | 27,112,0,100,250 |                |
| WASP        | F100       | 27,112,49,48,48  | 27105          |
|             | WTP-100    |                  |                |
| WESTREX     | 4200       | 7                | 20             |
| Xprinter    | ХР-С2О-К   | 27,112,0,148,49  |                |
|             | XP-360     |                  |                |
|             | ХР-350-В   |                  |                |
| Zjiang      | POS-58     | 27,112,0,150,250 |                |
| Zjiang      | ZJ-8200    | 27,112,0,48,48   |                |
| Zjiang      | ZJ-8250    | 27,112,0,25,250  | 27,105 Full    |
|             |            |                  | 27,109 Partial |
| Zonerich    | AB-88H     | 27,112,0,50,250  |                |